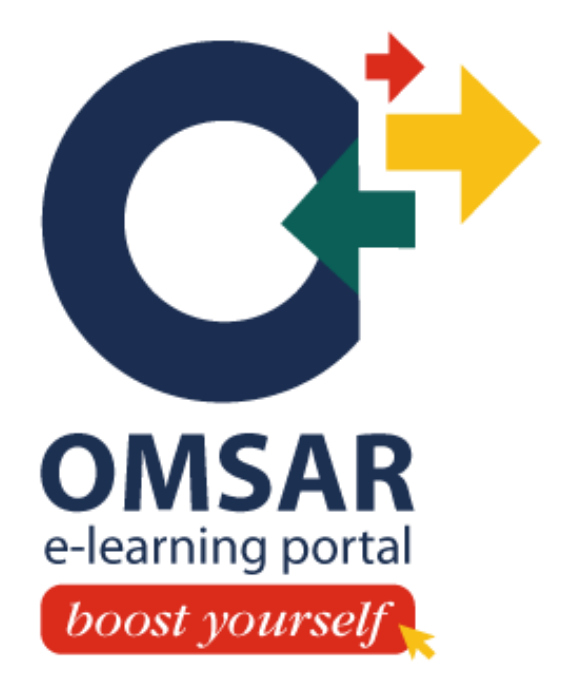

# **Get Connected**

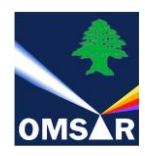

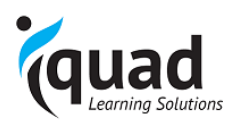

# **Table of Contents**

| GET CONNECTED               | 2  |
|-----------------------------|----|
| FORGOTTEN LOGIN OR PASSWORD | 6  |
| DISCOVER THE HOME PAGE      | 10 |

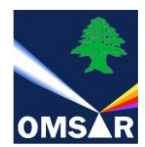

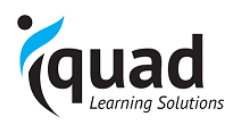

## **GET CONNECTED**

OMSAR e-learning portal can be accessed from any device with internet connection from anywhere anytime.

To access the **Portal:** 

- 1. Open OMSAR's website www.omsar.gov.lb
- 2. On the home page, on the right menu, you will find the **OMSAR e-learning portal** logo.

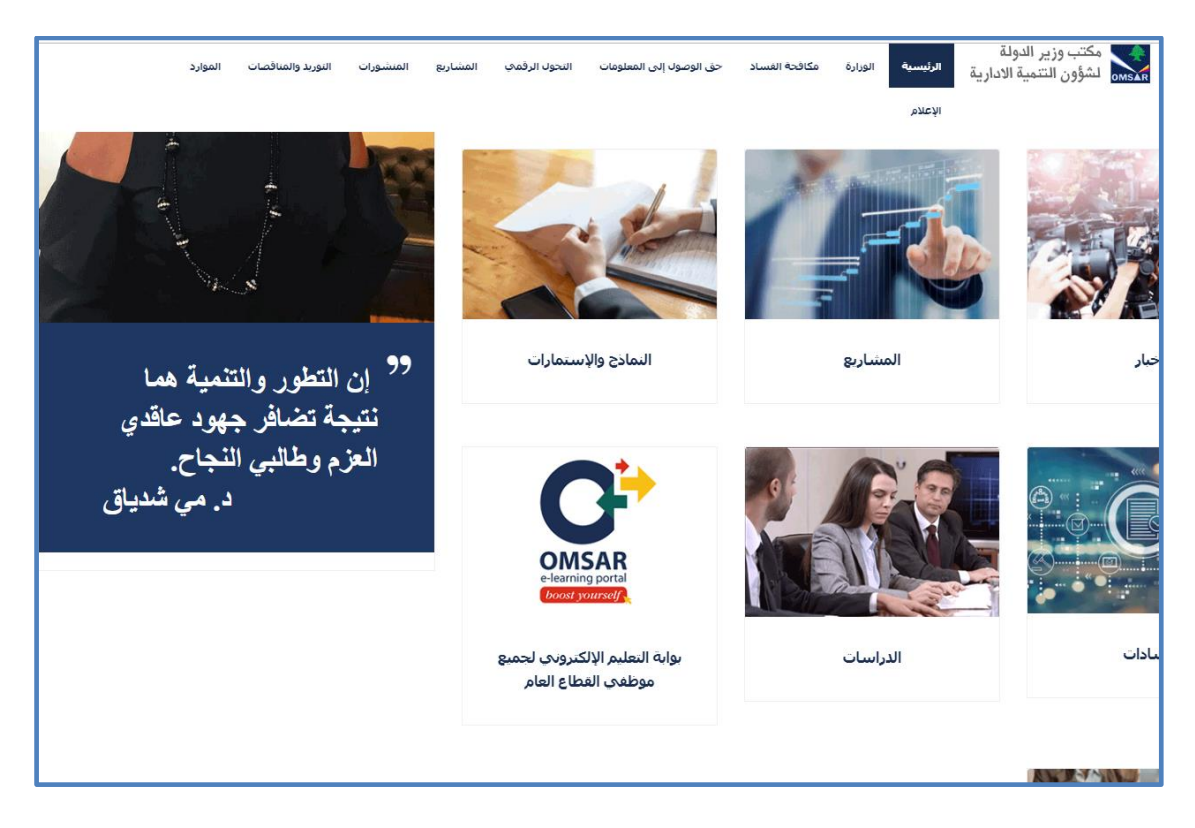

3. Click on OMSAR e-learning portal logo.

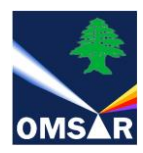

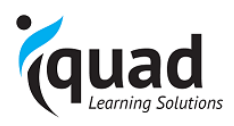

#### The Login page will open.

| For support: Send email to omsar@iquadlb.com or Call +961 1 293 248 |  |
|---------------------------------------------------------------------|--|
| Login: Password: Remember my password Language: English v           |  |
| <b>Log in</b>                                                       |  |
| Forgotten password?<br>Check my configuration<br>Cookie policy      |  |
|                                                                     |  |
|                                                                     |  |

#### 4. Enter your Login and Password details that have been sent to you by email.

Login: *your email address registered at OMSAR* Password: *your password* (welcome if first time)

#### Note:

- Password is case-sensitive. Please make sure Caps Lock is off when typing in your password.
- You will be asked to change your password upon first connection.
- In case you did not receive your access details, contact your training coordinator.
- 5. At first log in you will be directed to My Profile page where you are asked to fill in some missing information.

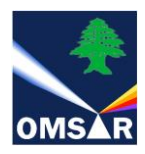

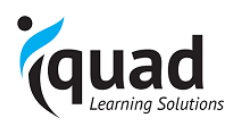

| HOME                                | MY ACTIVITY                 | MY PROFILE            | OMSAR LEADERSHIP TV                                                                                            |                             |
|-------------------------------------|-----------------------------|-----------------------|----------------------------------------------------------------------------------------------------|-----------------------------|
|                                     |                             |                       |                                                                                                    | Search: On all learning res |
|                                     |                             |                       |                                                                                                    | * Mar                       |
| OMSAR L                             | earner                      |                       |                                                                                                    | Fields visible to a         |
| <ul> <li>Last connection</li> </ul> | n on 16/08/19 16:57 (4 day) | s) ago)               |                                                                                                    |                             |
| registered since                    | m 07/06/16                  |                       |                                                                                                    |                             |
|                                     |                             | Name*                 | OMSAR Learner                                                                                                  |                             |
|                                     |                             | Login*                | omsar                                                                                                    |                             |
| $\sim$                              |                             | Password:             | Change password                                                                                                |                             |
| Charman your mhost                  | D:                          | Background            | Ex Who you are what is your inh your skills, the shi                                                           | le vou want                 |
| Choose File N                       | lo file chosen              |                       | to improve, etc.                                                                                               | in her and a                |
|                                     |                             |                       |                                                                                                    |                             |
|                                     |                             |                       |                                                                                                    |                             |
|                                     |                             |                       |                                                                                                    |                             |
|                                     |                             |                       |                                                                                                    |                             |
|                                     |                             | Web 44                | http://my-website.com (blog, etc.)                                                                             |                             |
|                                     |                             | Linkedin &            | http://weiter.com/indivisiName+name                                                                            |                             |
|                                     |                             | Trainee Number        | Landbox, one management reveal (man a parameter and an and an and an and an and an and an and an and an and an |                             |
|                                     |                             | Full Name AR *        | اوسار                                                                                                    |                             |
|                                     |                             | Administration        | OMSAR                                                                                                    | Ŧ                           |
|                                     |                             | Administration AR     | عكت وزير النولة للنوون التلمية الإدارية                                                                        |                             |
|                                     |                             | Bureau AR             |                                                                                                    |                             |
|                                     |                             | Gender*               | Female                                                                                                    |                             |
|                                     |                             | Grade*                | Other Y                                                                                                    |                             |
|                                     |                             | Job Title             |                                                                                                    |                             |
|                                     |                             | Job Title AR *        | ornsar                                                                                                    |                             |
|                                     |                             | Coordinator Name      | - Select from the list -                                                                                       |                             |
|                                     |                             | Date of Birth - Day   | - Select from the list -                                                                                       |                             |
|                                     |                             | Date of Birth - Month | - Select from the list - T                                                                                     |                             |
|                                     |                             | Telephone             | 1979                                                                                                    |                             |
|                                     |                             | - and burning         |                                                                                                    |                             |
|                                     |                             |                       |                                                                                                    |                             |

Once completed, click on **Save** and you will be directed to the Home page.

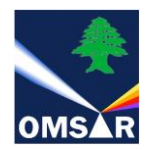

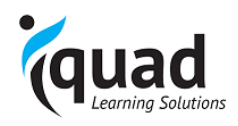

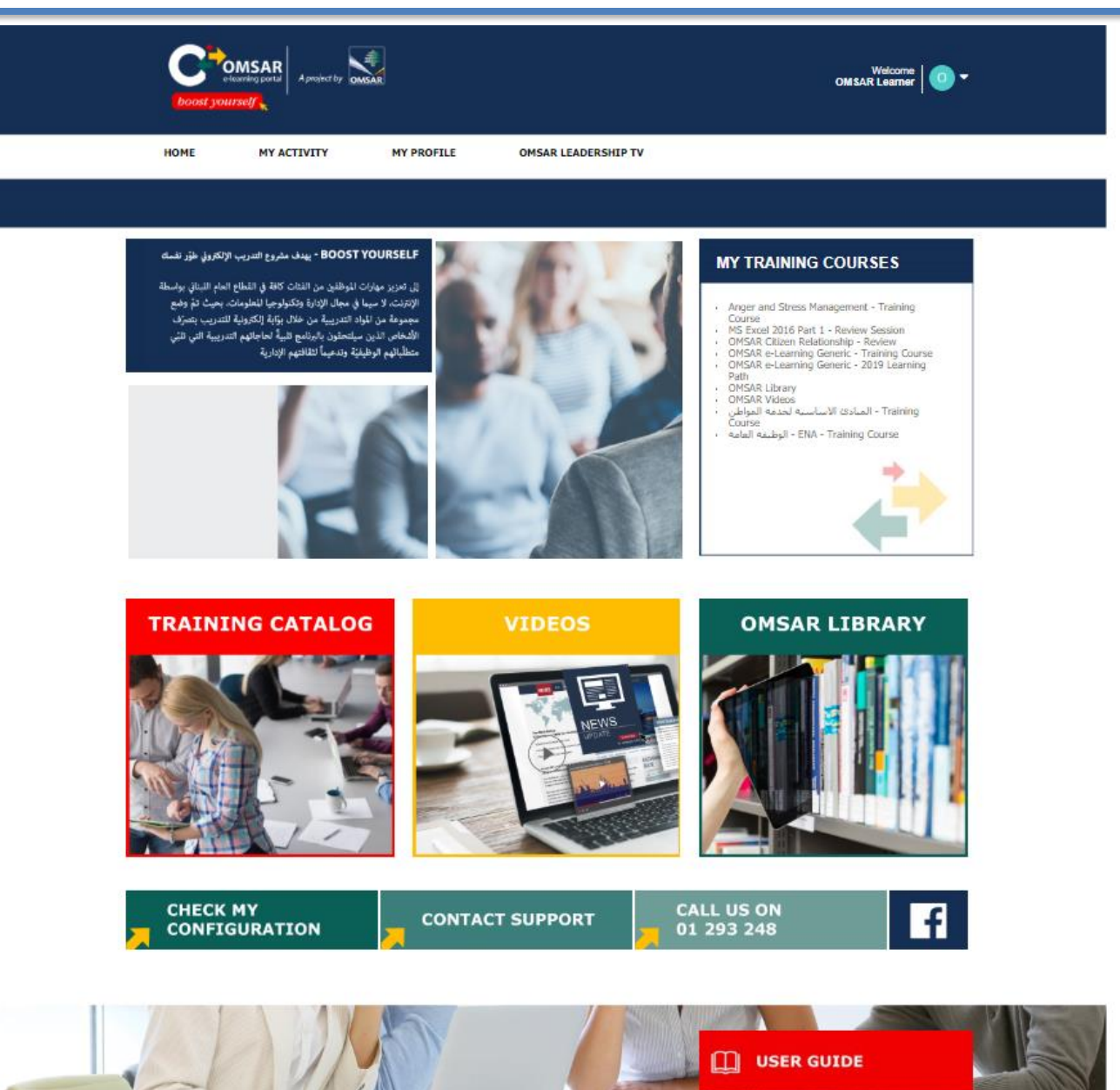

-0

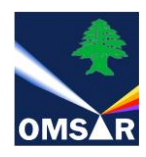

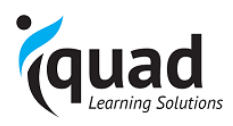

### FORGOTTEN LOGIN OR PASSWORD

In case you forgot your password, click on Forgotten login or password?

| boos                                                           | e-learning portal A project by  | OMSAR                 |
|----------------------------------------------------------------|---------------------------------|-----------------------|
| For support: Send                                              | email to omsar@iquadlb.com or   | · Call +961 1 293 248 |
| Login:                                                         |                                 |                       |
| Password:                                                      |                                 |                       |
| Language:                                                      | Remember my password<br>English | *                     |
|                                                                | Log in                          |                       |
| Forgotten password?<br>Check my configuration<br>Cookie policy |                                 |                       |

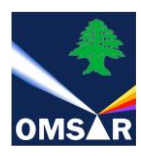

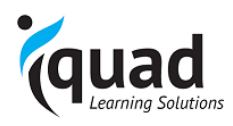

| <b>For support: Send email to</b>                                                                                                    | A project by OMSAR        |  |  |  |
|----------------------------------------------------------------------------------------------------|---------------------------|--|--|--|
| Login:<br>Password:<br>Re<br>Language: Engl                                                                                                  | member my password<br>ish |  |  |  |
| Log in         To change your password, please enter your email address:         omsar@iquadlb.com       Send         Check my configuration |                           |  |  |  |
| Check my configuration<br>Cookie policy                                                                                                    |                           |  |  |  |

Enter your email registered with OMSAR and click Send.

An email from <u>omsar@iquadlb.com</u> will be sent to your inbox to change your password.

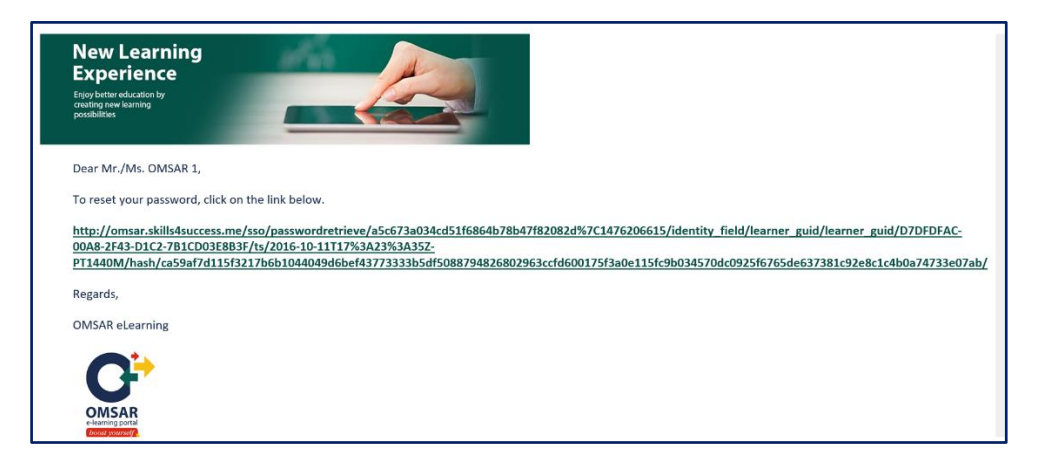

Clicking on the link will take you to your profile page to enter a new password.

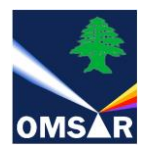

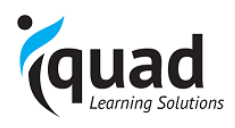

| OMSAR Learner 5 (regis | tered since 06/04/16)  | * Mandatory fields<br>Fields visible to all colleagues                               |  |
|------------------------|------------------------|--------------------------------------------------------------------------------------|--|
|                        | Name*                  | Learner 5                                                                            |  |
|                        | Login*                 | omsar5                                                                               |  |
| OL                     | Password:              | Change password                                                                      |  |
|                        | E-mail* 🤱              | iquad@iquadlb.com                                                                    |  |
| Change your picture:   | Background 🌉           | Ex: Who you are, what is your job, your skills, the skills you want to improve, etc. |  |
|                        | Web 🤱                  | http://my-website.com (blog, etc.)                                                   |  |
|                        | Twitter 🔐              | http://twitter.com/nickName                                                          |  |
|                        | LinkedIn 🤱             | http://linkedin.com/in/firstName+name                                                |  |
|                        | Trainee Number         |                                                                                      |  |
|                        | Full Name AR           |                                                                                      |  |
|                        | Administration         | - Select from the list - $$                                                          |  |
|                        | Administrator AR       | - Select from the list - $\qquad \checkmark$                                         |  |
|                        | Sequence               | - Select from the list - $ \smallsetminus $                                          |  |
|                        | Directorate General AR | - Select from the list - $ \lor $                                                    |  |
|                        | Directorate AR         | - Select from the list - $$                                                          |  |

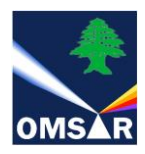

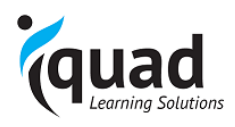

| You need to fill in all the ma training course: | ndatory fields in your | profile before gaining access to     | your kields visibl | is<br>e to all colleagues |            |
|-------------------------------------------------|------------------------|--------------------------------------|--------------------|---------------------------|------------|
|                                                 | Last name:*            | Kattoura                             |                    |                           |            |
|                                                 | First name:            | Cerine                               |                    | <b>F</b> .                |            |
|                                                 | Password:*             | *****                                |                    | Enter a ne                | w password |
|                                                 | Confirm new password:* | •••••                                |                    |                           |            |
| Browse                                          | E-mail: 🤐              | serine@iquadlb.com                   |                    | Confirm t                 | ne new     |
|                                                 | Presentation: 🏜        |                                      |                    |                           |            |
|                                                 |                        |                                      |                    |                           | l          |
|                                                 |                        | Svenska [sv-SE] 🔚<br>简体中文 [zh-CHS] 🔛 |                    |                           |            |
|                                                 | Ca                     | ancel Save                           |                    | Click Sav                 | e          |

You will be redirected to your account on the e-learning portal.

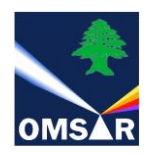

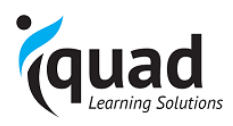

## **DISCOVER THE HOME PAGE**

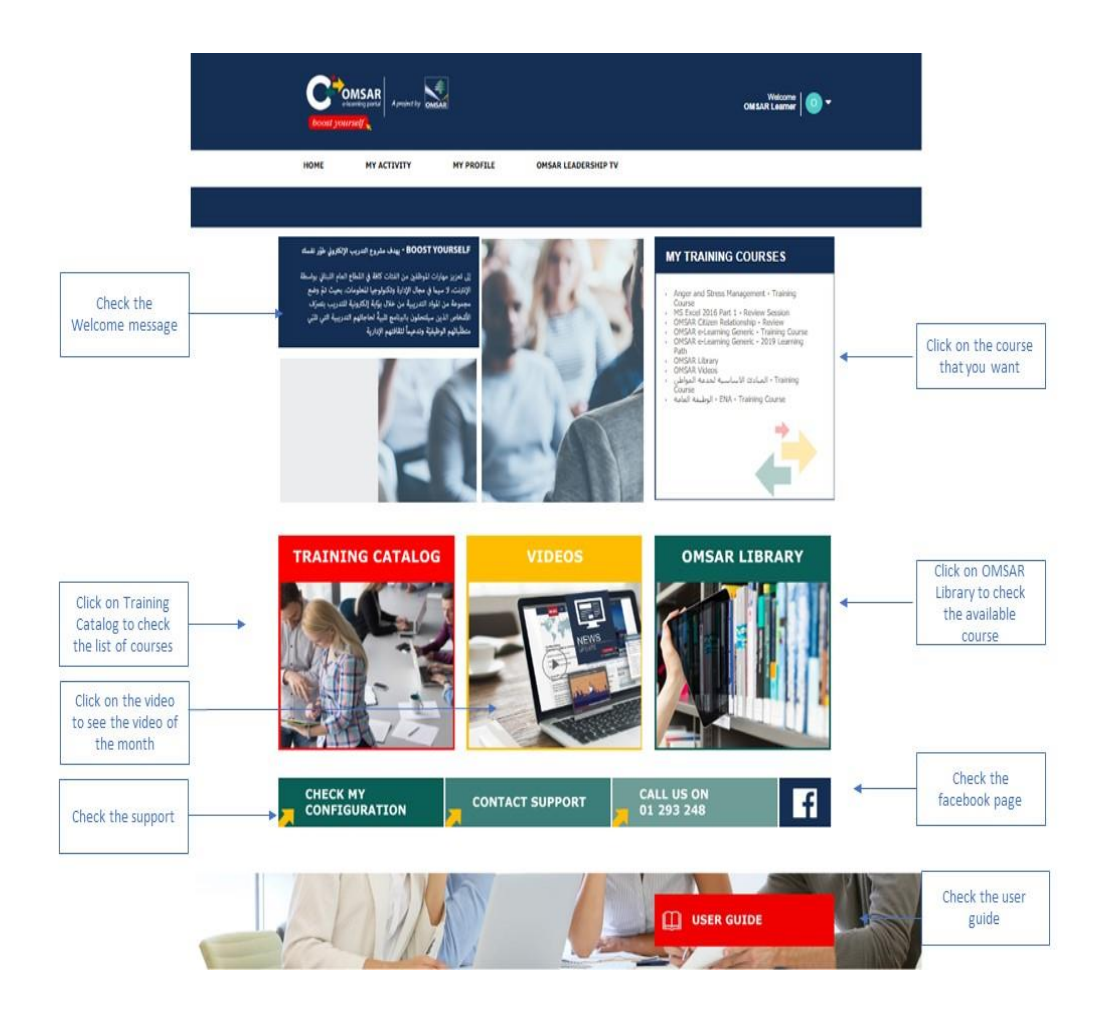

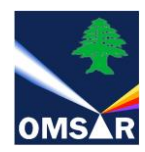

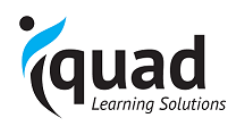

# **OMSAR Library:**

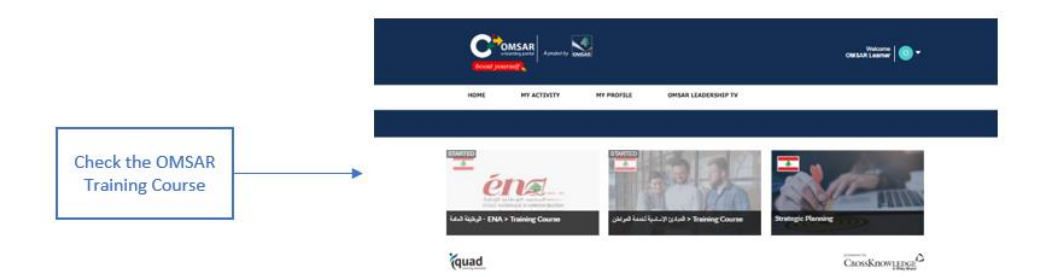

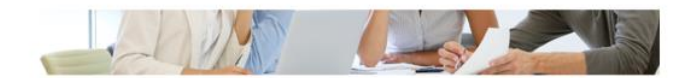